Telefon: 04421-26023 Email: <u>paumann.liebner@posteo.de</u> Internet: praxis-paumann-liebner.de

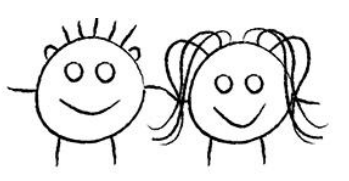

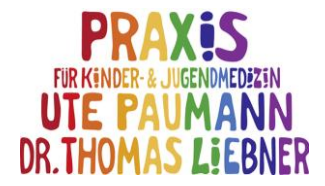

## Daten hochladen und mit der Praxis teilen - LibreView

Mit dem Einladen des Patienten zum Teilen seiner Daten wird ihm automatisch eine eMail mit der Anleitung für die Anmeldung und das Einrichten seines Patientenkontos zugeschickt

- 1.) Link öffnen: https://www.libreview.com/
- 2.) Land und Sprache auswählen

3.) Dann mit eMail-Adresse und Passwort anmelden bzw. Benutzerkonto anlegen

4.) Dann Libre Lesegerät über das mitgelieferte USB-Kabel mit dem Computer verbinden und auf "Hochladen klicken", ggf. zunächst oben links auf das Messgeräte-Symbol klicken (roter Pfeil)

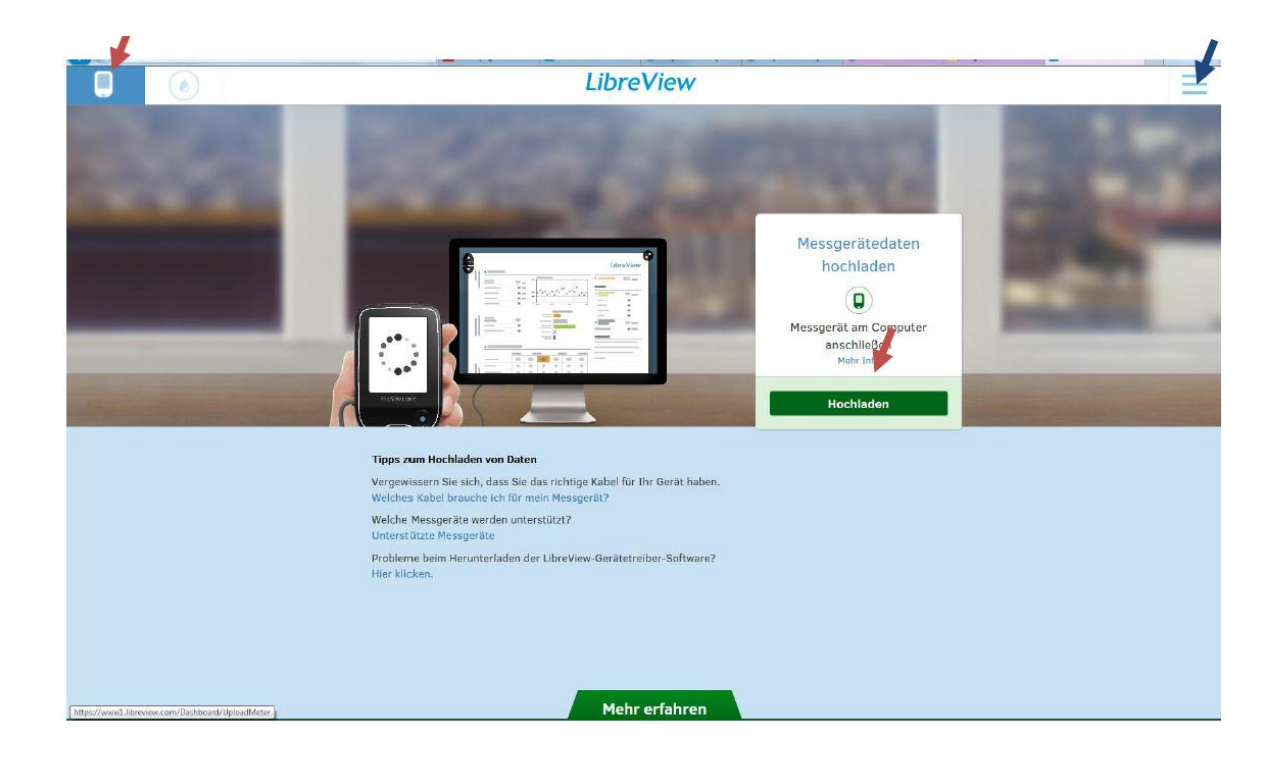

5.) Zum Teilen der Daten mit der Praxis auf das Optionen-Symbol klicken (blauer Pfeil), dann auf "Kontoeinstellungen" klicken, den Reiter "Meine Praxen" anklicken und hinter "Mit Praxis verknüpfen" die Praxis – ID aus der zugesandten E-Mail eingeben.

Bei Nutzung der LibreLink App werden die gemessenen Daten automatisch in die Cloud und die LibreView Software hochgeladen

Erstellt wurde diese Anleitung vom Diabetes Team des Kinderkrankenhauses Amsterdamer Straße der Kliniken Köln (Dr. J. Mirza) - ganz herzlichen Dank! 3/2020